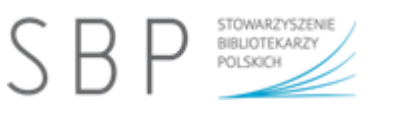

# Tworzenie własnej postaci

Serwis ToonDoo umożliwia tworzenie własne postaci. Do narzędzia **TraitR** możemy dotrzeć ze strony głównej konta, wybierając odpowiednią ikonkę.

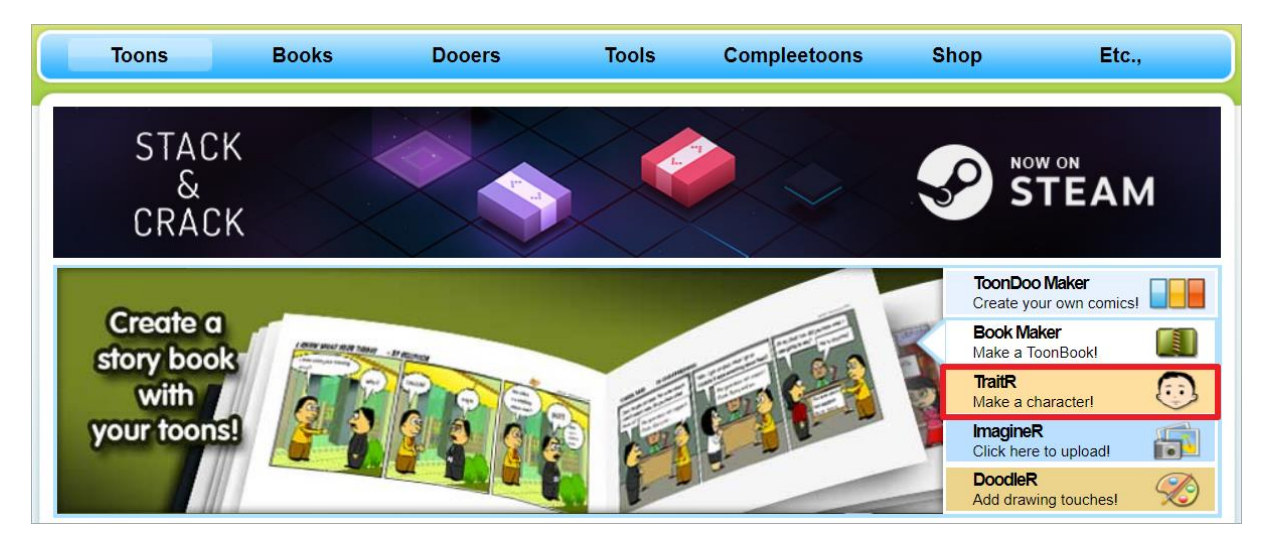

Jeśli jesteśmy w innym miejscu serwisu (np. w My ToonDoos), można uruchomić TraitR z górnego menu obrazkowego.

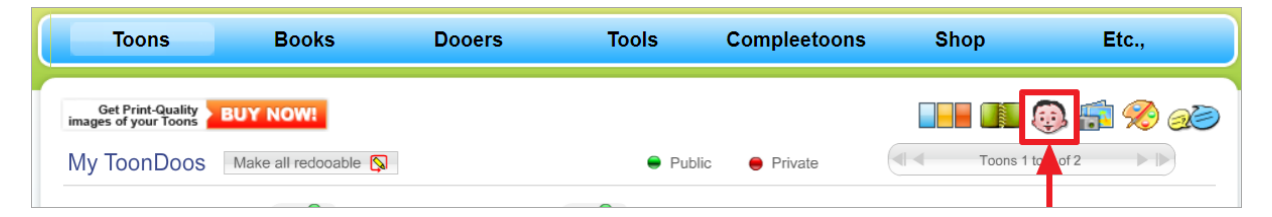

Można też TraitR uruchomić w oknie edycji sceny komiksowej.

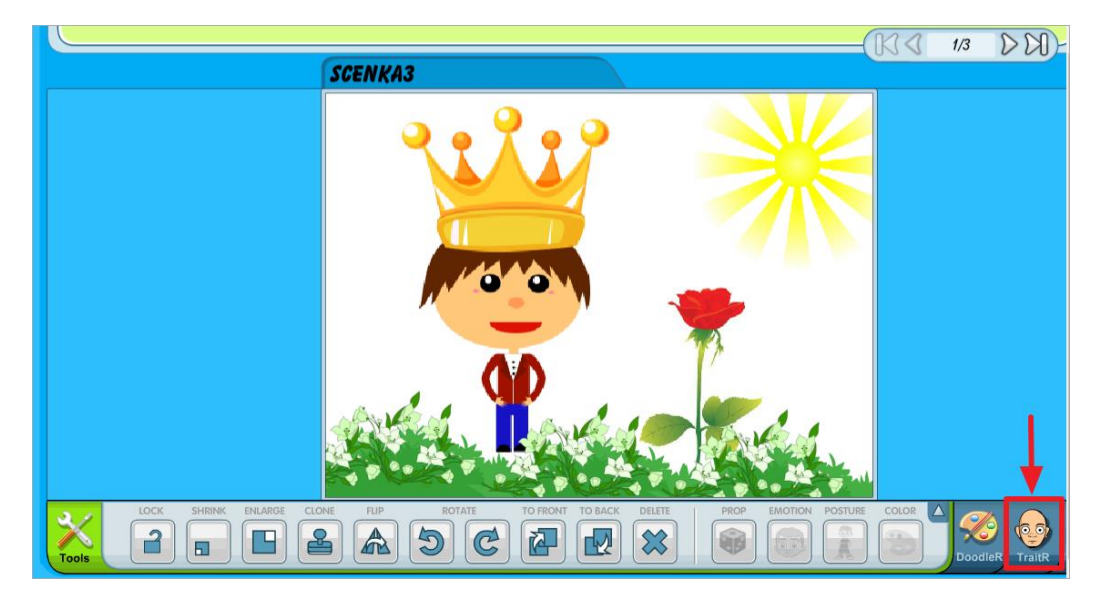

Niezależnie od tego, z którego miejsca uruchomimy TraitR, na ekranie pojawi się okno, w którym dostępne są narzędzia umożliwiające budowanie z gotowych elementów własnej postaci.

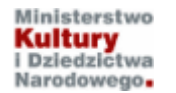

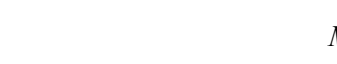

STOWARZYSZENIE BIBLIOTEKARZY

POLSKICH

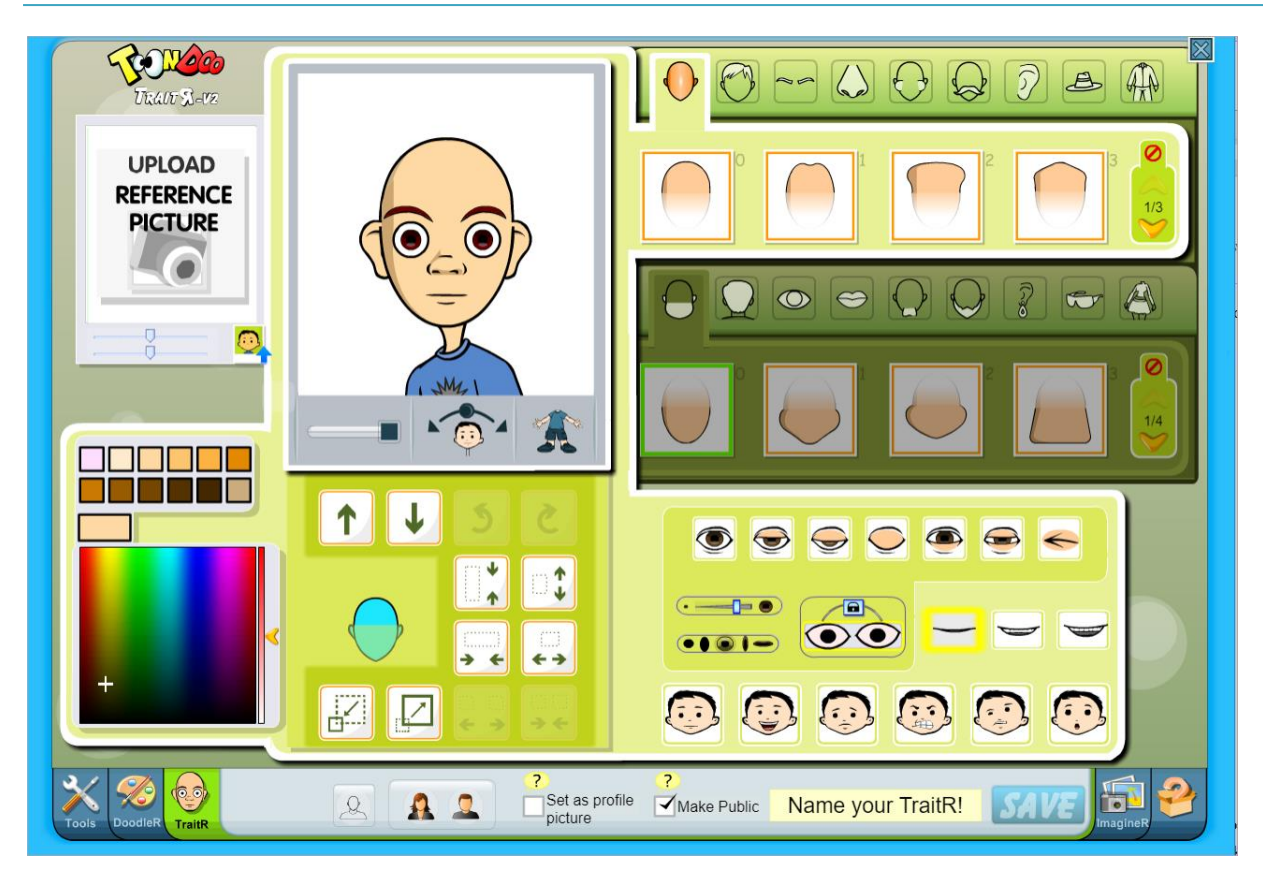

Okno podzielone jest na kilka bloków z różnymi narzędziami, widać w nim także postać bez włosów, która jest materiałem wyjściowym w procesie tworzenia postaci.

Można zmniejszać i zwiększać widok tworzonej postaci, pochylać jej głowę w lewą i prawą stronę, a także zmieniać pozycje ciała. Do tego służą trzy narzędzia znajdujące się pod postacią.

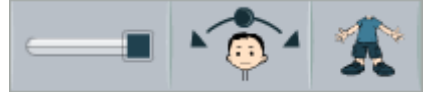

Pozwalają one modyfikować postać, jak widać na obrazie poniżej.

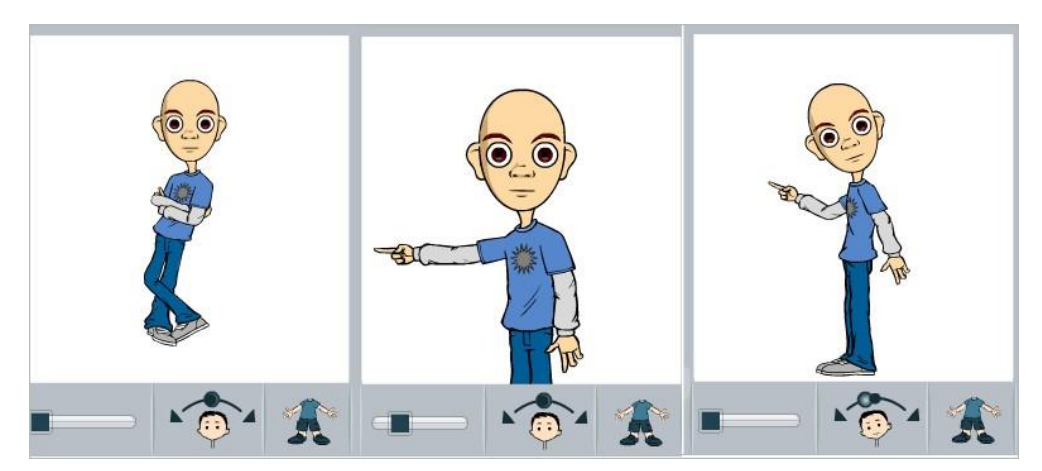

Inne możliwości modyfikacji postaci znajdziemy w menu obrazkowym w górnej części okna po prawej stronie.

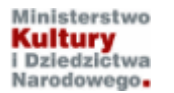

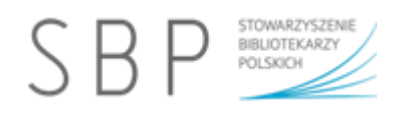

#### Wybór fryzury oraz kształtu głowy

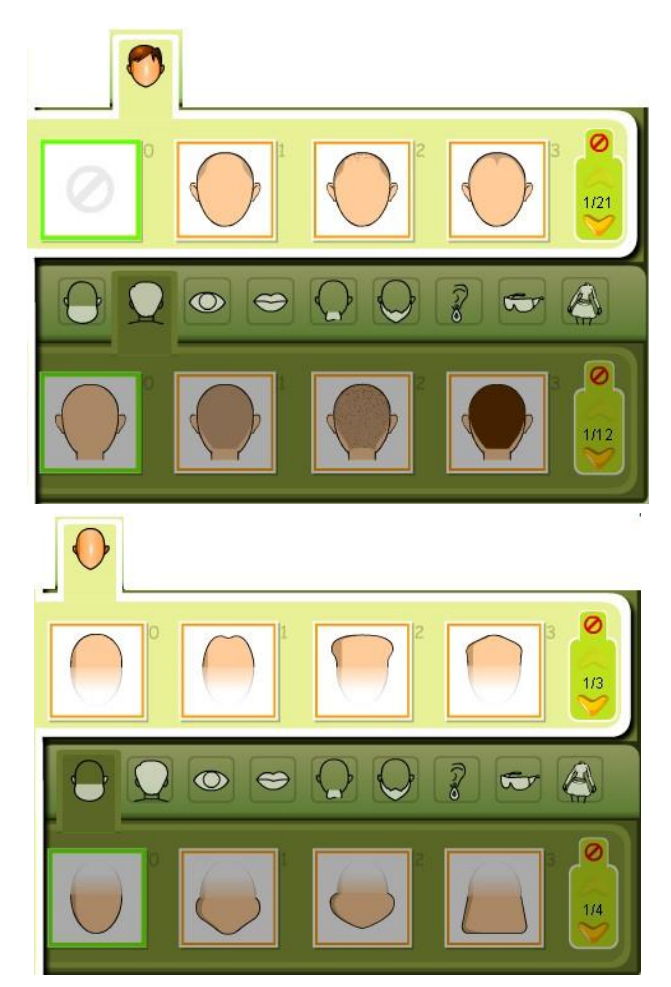

### Wybór kształtu brwi i oczu oraz nosa i ust

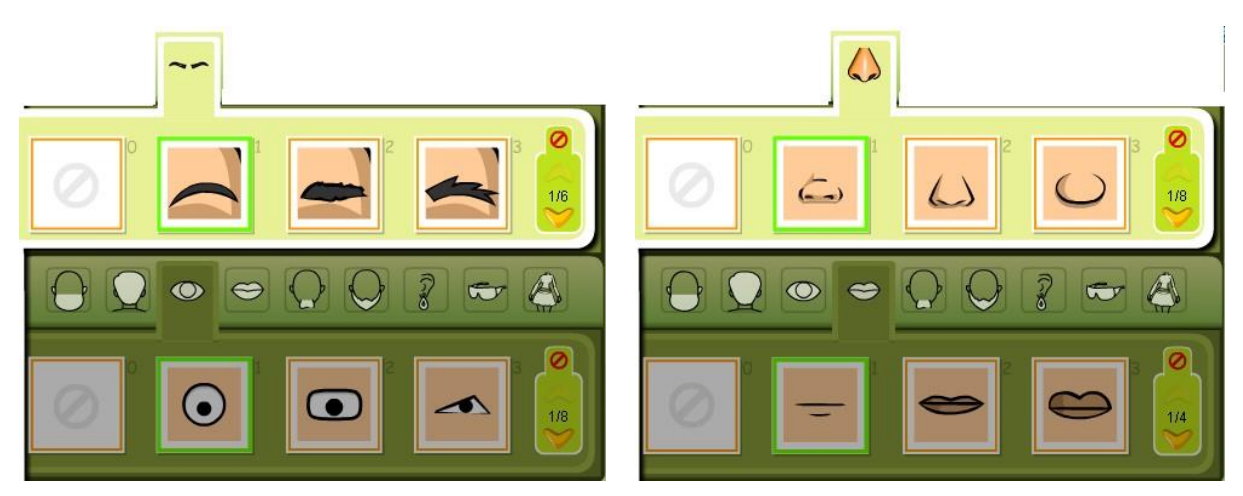

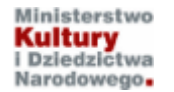

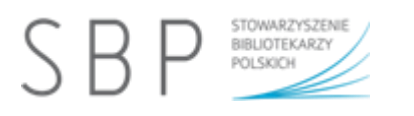

### Wybór kształtu wąsów i brody oraz uszu i kolczyków

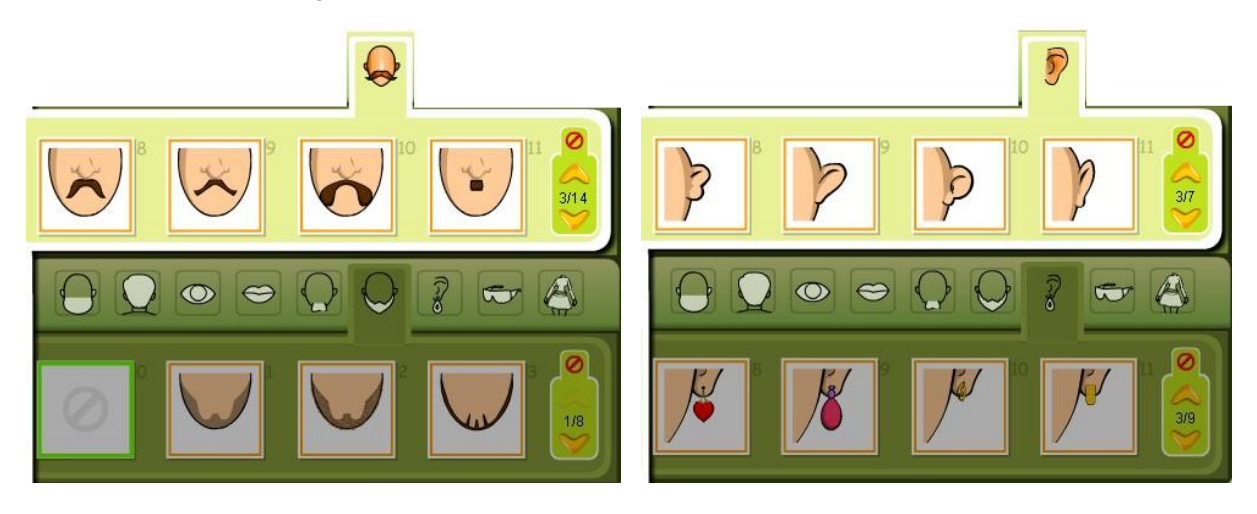

### Wybór nakrycia głowy i okularów oraz ubrania

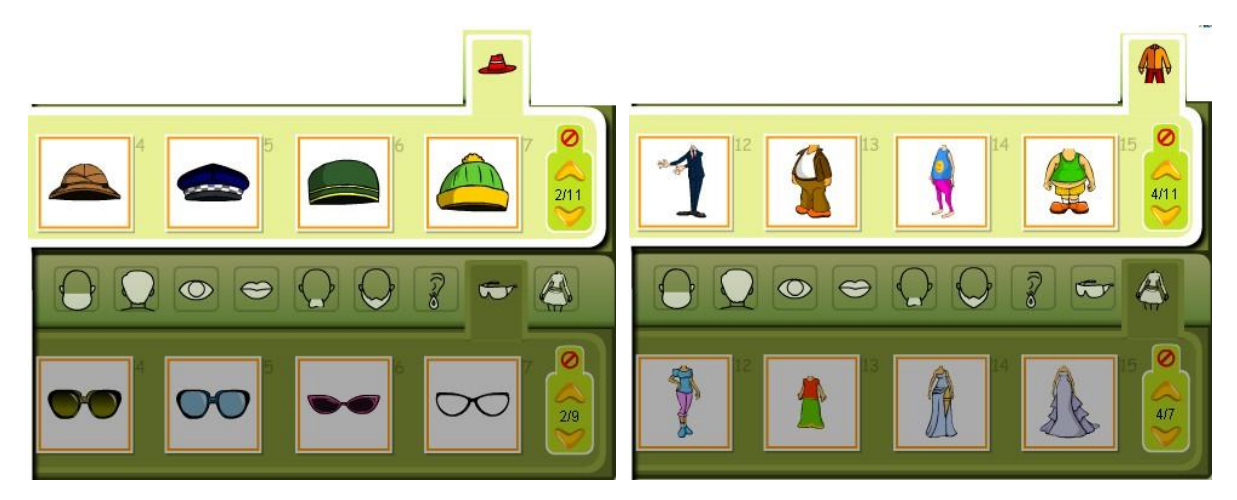

# Inne narzędzia do modyfikacji tworzonej postaci

Można także wpływać na mimikę twarzy, kształt oczu, powiek, a nawet zmniejszać i zwiększać źrenice oraz zmieniać ich kształt. Twarz można skrócić, wydłużyć, zwęzić i poszerzyć.

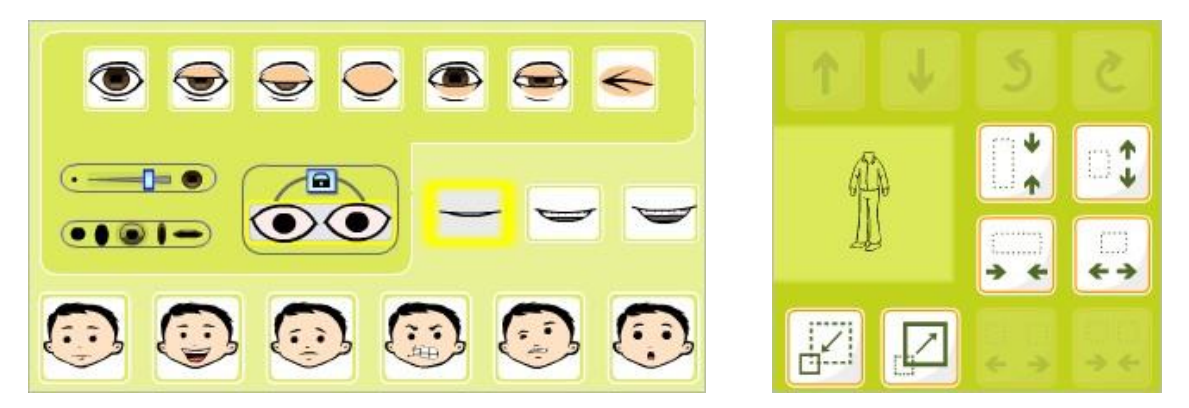

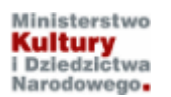

Kurs realizowany w ramach projektu "Baśnie i legendy polskie w komiksie". \* Projekt dofinansowano ze środków Ministra Kultury i Dziedzictwa Narodowego pochodzących z Funduszu Promocji Kultury.

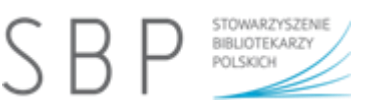

Możliwe jest też zmienianie koloru ubrania – oddzielnie bluzki lub spodni.

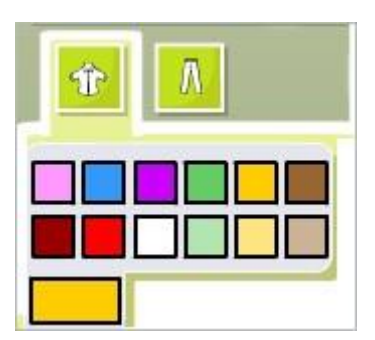

Dzięki powyższym narzędziom podstawową formę postaci można zmodyfikować i dostosować do treści tworzonego komiksu. Wygląd tej samej postaci po wprowadzeniu zmian widoczny jest na rysunku poniżej.

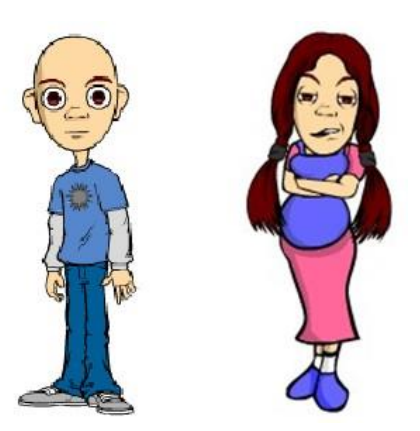

#### Zapis utworzonej postaci

Przygotowaną postać należy zapisać. Można ją ustawić jako awatar własnego profilu (jeśli zaznaczymy opcję **Set as profile picture**.

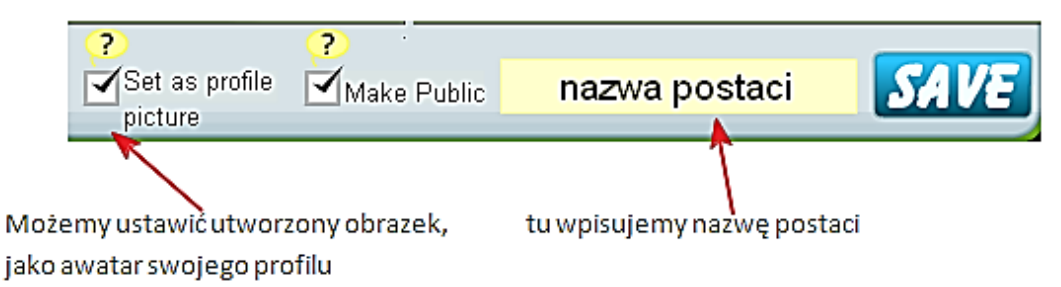

Kliknięcie w przycisk SAVE spowoduje zapisanie postaci

Dla potrzeb tworzonego komiksu z wykorzystaniem własnych postaci można wykonać tę samą postać w różnych pozach. Każdą pozę należy zapisać pod inną nazwą, np. krol1, krol2, krol3 itd.

Wykonana i zapisana postać zostanie umieszczona w menu **MY GALLERIES**, w podmenu **MY TRAITRS**. Podczas tworzenia sceny można wyświetlić zawartość MY TRAITRS i wykorzystać taką postać.

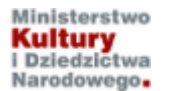

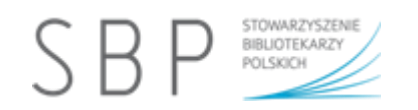

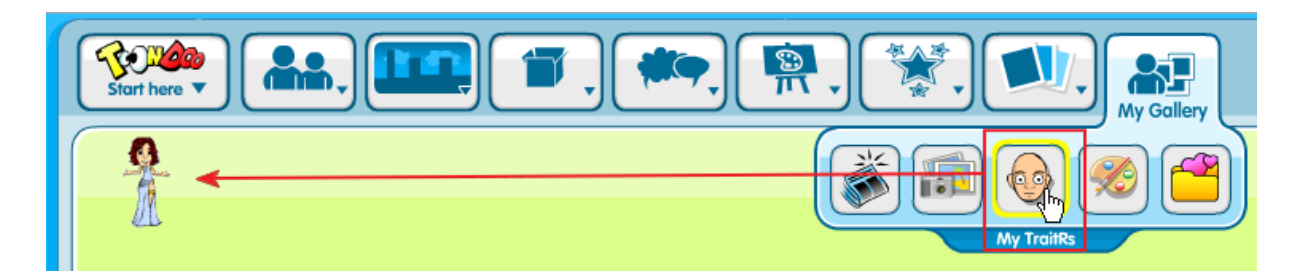

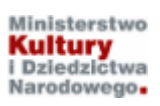